## NTTファシリティーズ デスクトップカレンダー2022 設定方法

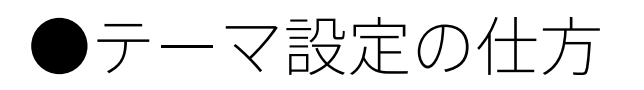

「12c\_NTTF.deskthemepack」\*をクリックすると 自動的に背景が「1月」のカレンダーに設定されます。 \*背景同色パターンは「1c\_NTTF.deskthemepack」となります。

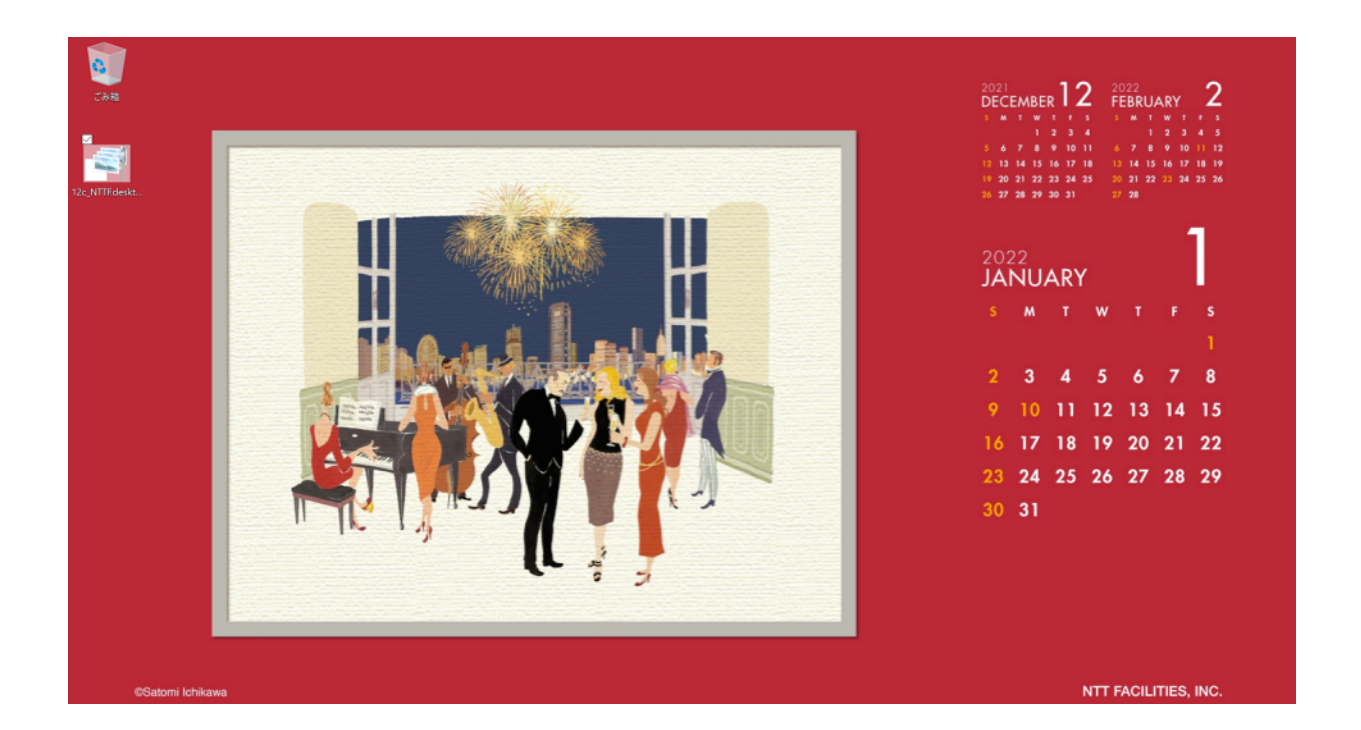

## 個人設定の「テーマ」タブの右画面で設定を確認できます。 (デフォルトはスライドショー)

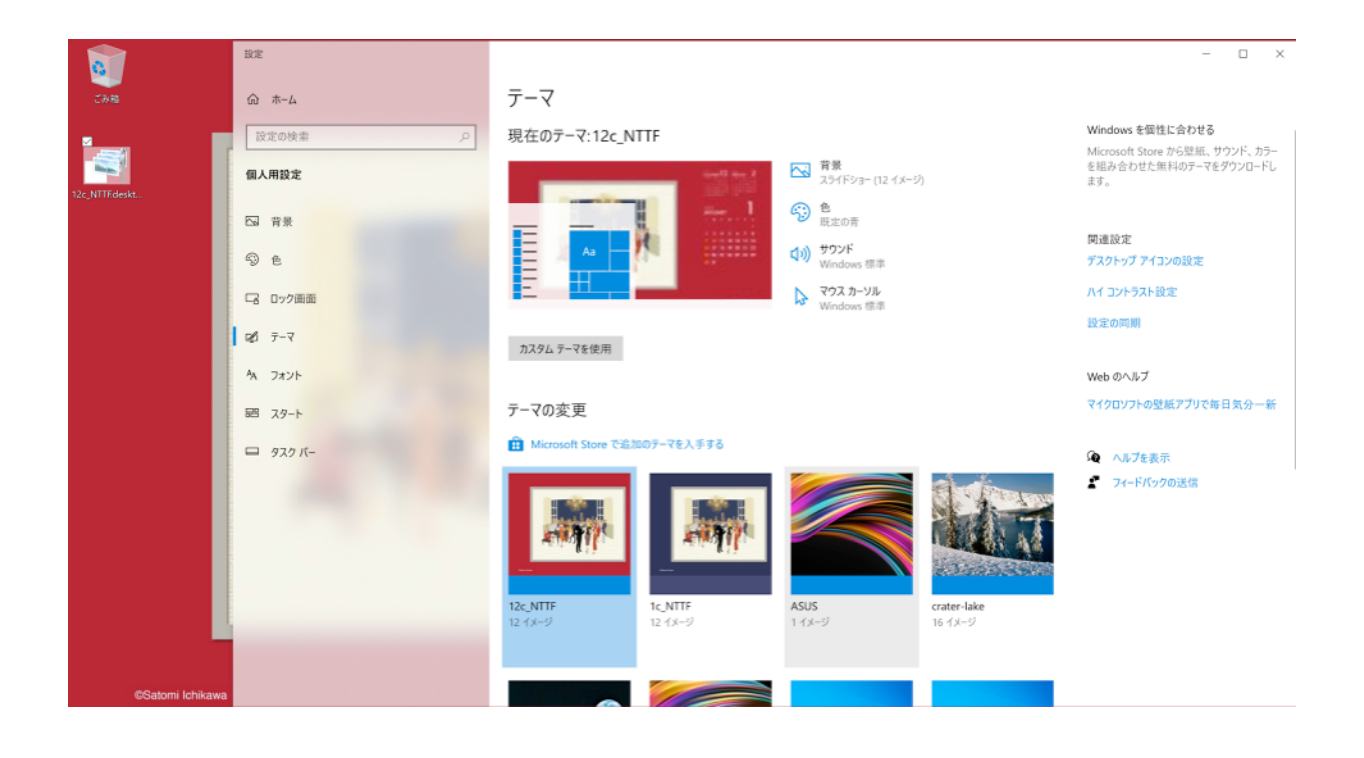

## ●カレンダーの切り替え方

月替わりなど、新しい月のカレンダーに変更したい場合は 個人設定の「背景」タブの右画面で設定します。

![](_page_0_Picture_8.jpeg)

![](_page_0_Picture_10.jpeg)

②参照ボタンからカレンダー画像の格納ディレクトリに移動します。

C:\ユーザー\<u>ユーザー名</u>\AppData\Local\Microsoft\Windows\Themes\<u>12c\_NTTF</u>\DesktopBackground ※ユーザー名はwindowsにサインインするときのユーザー名 ※12c\_NTTF は背景同色パターンの場合 1c\_NTTF

![](_page_0_Picture_14.jpeg)

①背景のプルダウンメニューから「画像」を選択します。

③使いたい画像を選択すると背景が切り替わります。

![](_page_0_Picture_17.jpeg)